# **Chromebook for Education**

#### Sosialisasi Bantuan Peralatan Teknologi Informasi dan Komunikasi (TIK) Sekolah Dasar Tahun 2020

5 November 2020

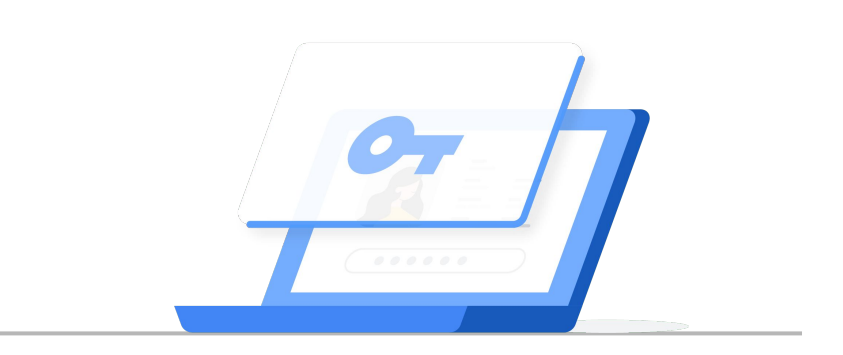

Google for Education

Oleh : Team Google for Education -Indonesia

- 1. Chromebook for Education (General Information)
- 2. Penjelasan Chromebook yang di Approve oleh Google
- 3. Mengetahui Chromebook yang sudah di Enrollment (Aktivasi)

Agenda

1. Chromebook for Education (General Information)

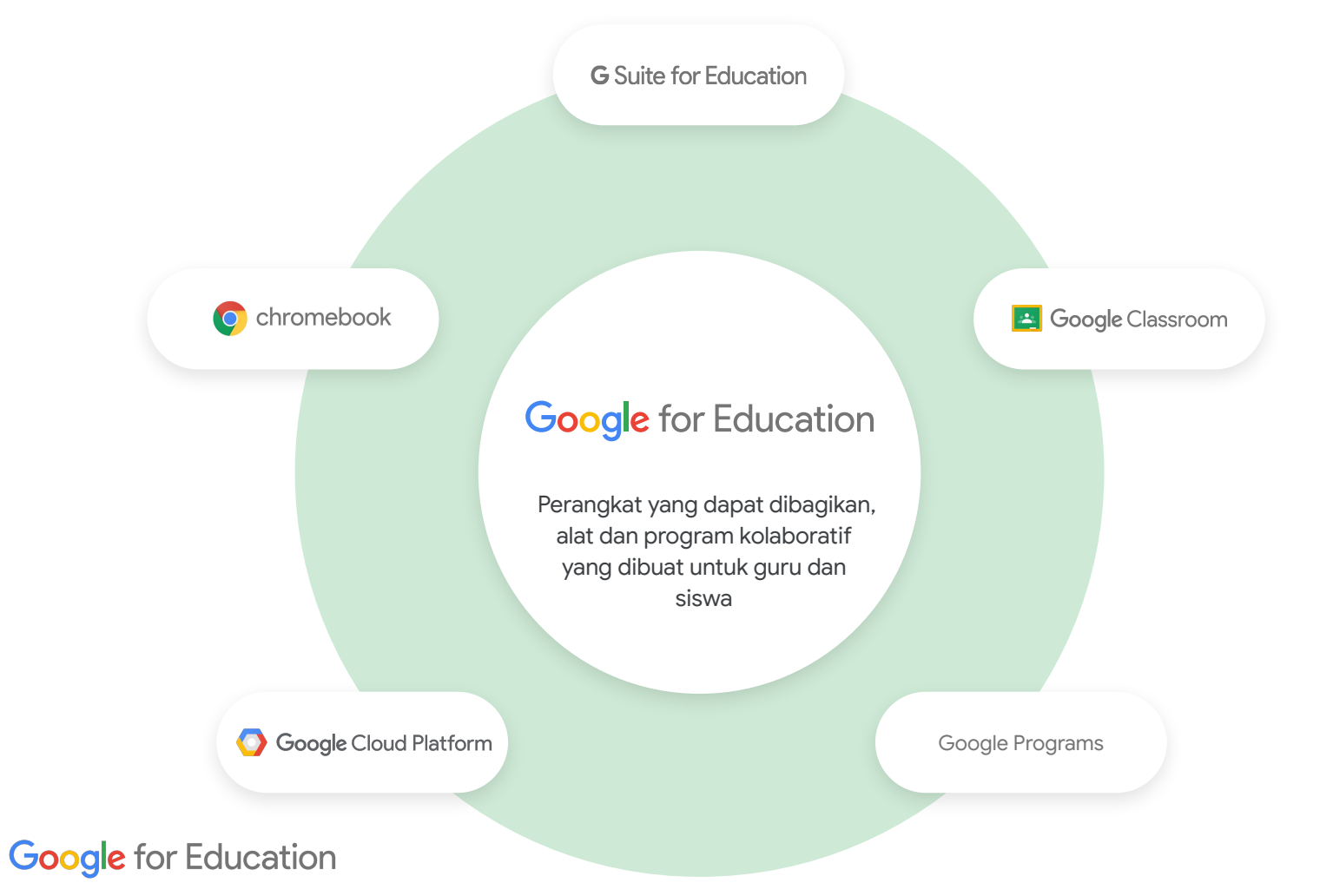

#### Chromebooks

Perangkat aman, sederhana, dan kuat yang diperbarui secara otomatis, mudah di siapkan dan dikelola oleh sekolah, dengan berbagai faktor bentuk, fitur aksesibilitas, dan keamanan bawaan.

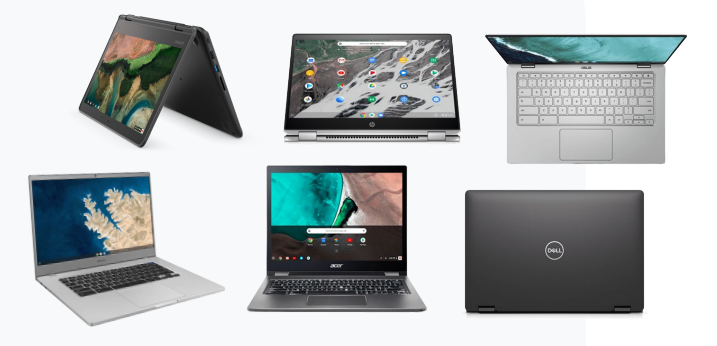

#### Fitur utama

- Chrome Education Upgrade untuk memastikan kendali dan keamanan jarak jauh
- Keamanan bawaan dengan pembaruan otomatis dan kotak pasir
- Booting 6 detik
- Sistem Masuk Tunggal

Berdasarkan angka 40M siswa & pendidik menggunakan Chromebook (Jan 2020)

Read our <u>blog</u> and <u>Help Center article</u> to learn how to quickly and securely prepare Chromebooks to go home with students.

## Mengapa Chrome?

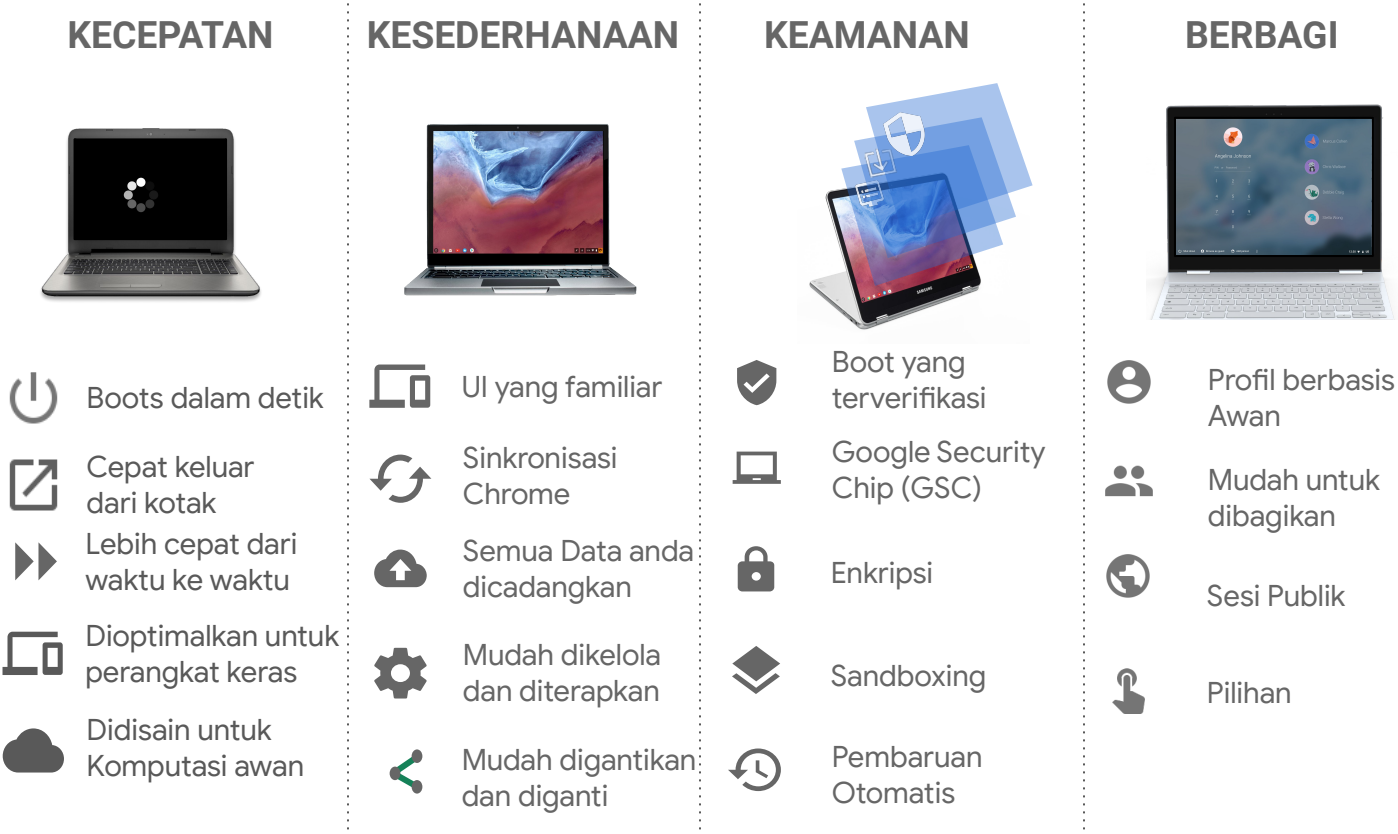

#### BERBAGI

3

### Portofolio luas EDU Chromebook dan yang ada di SIPLAH (dalam kotak)

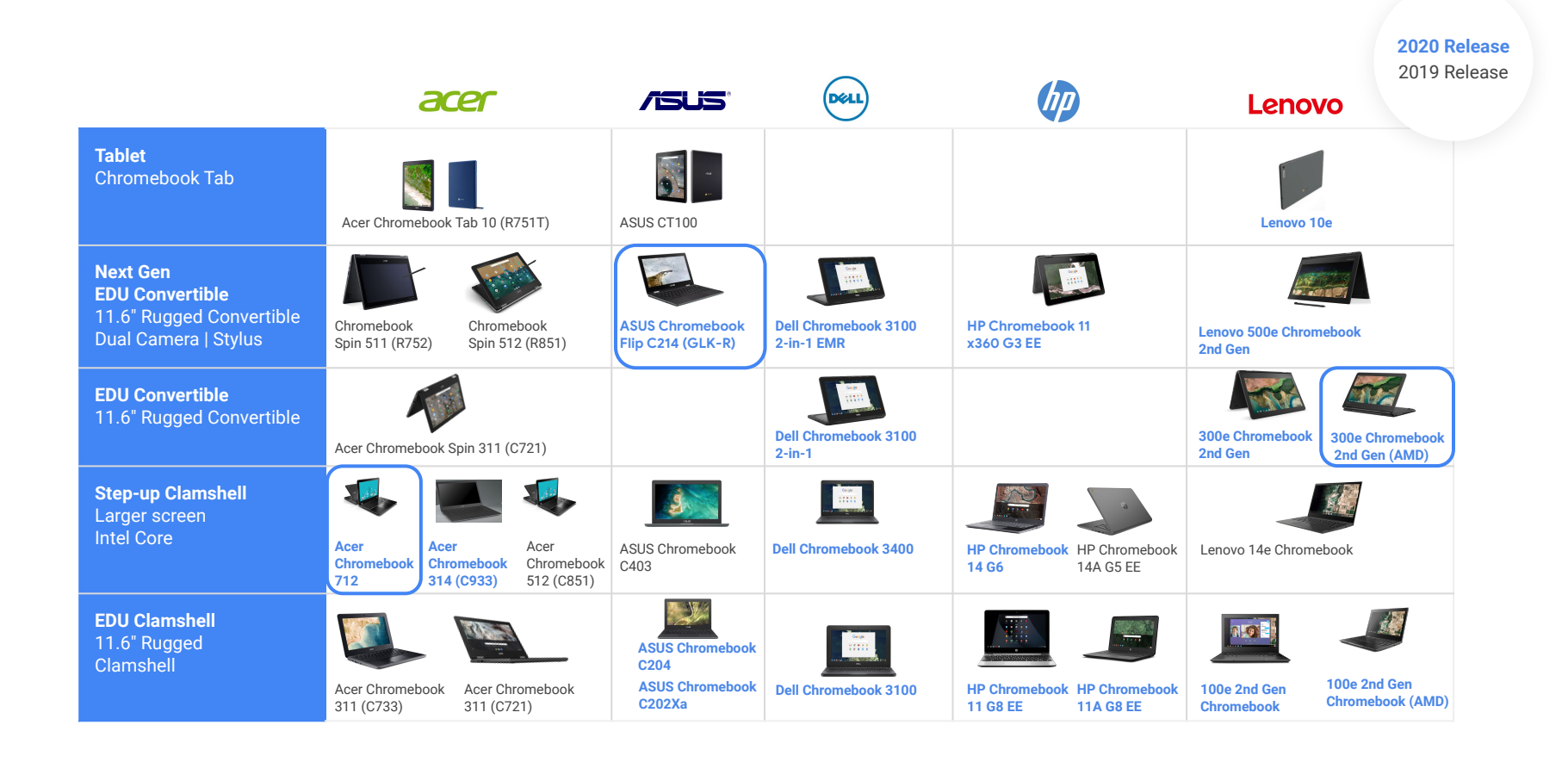

## Fitur Utama dari Lisensi Peningkatan Pendidikan Chrome/ Chrome Education Upgrade License

Kontrol semuanya dari satu konsol sederhana dengan dukungan 24/7

- Kunci Perangkat Sehingga hanya dapat digunakan di domain Anda
- Terapkan setelan pengguna Seperti aplikasi dan ekstensi yang di dorong
- Tetapkan kebijakan keamanan Untuk menjaga keamanan anak-anak
- Lakukan pengujian dalam skala besar dengan aplikasi kios

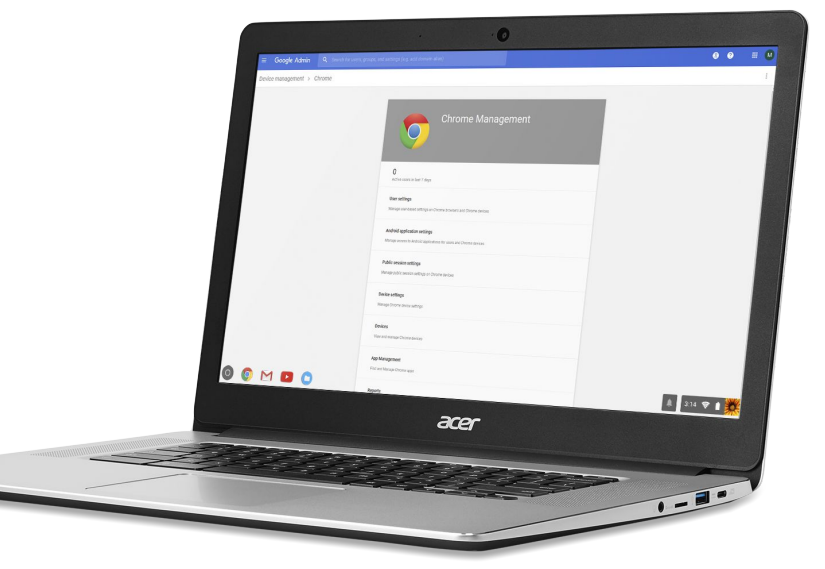

Google for Education

Learn more about managing devices 2. Penjelasan Chromebook yang di Approve oleh Google

## Langkah dan cara mengetahui : Kebijakan Pembaruan otomatis tanggal kadaluarsa / Automatic Update Expiration date policy dan Perangkat Chrome yang disetujui Google

#### https://support.google.com/chrome/a/answer/6220366

Sebagian besar perangkat yang dijual pada tahun 2020 akan memiliki pembaruan otomatis selama 6 tahun sekolah

Perangkat yang diluncurkan pada tahun 2020 dan seterusnya akan menerima **pembaruan otomatis lebih lama** 

Google for Education

#### What are Automatic Updates?

Multiple layers of security enable Chromebooks' unique sharing model. These include Verified Boot, sandboxing of data, and automatic updates applied approximately every 6 weeks.

Automatic updates are the Chrome OS updates to the hardware and software on a device that guarantee their security and reliability.

Automatic updates Chromebooks automatically manage updates to ensure all software is up-to-date

#### Langkah dan cara mengetahui : Kebijakan Pembaruan otomatis tanggal kadaluarsa/ Automatic Update Expiration date policy dan Perangkat Chrome yang disetujui Google

| $\leftarrow \rightarrow \mathbf{C}$ support.g                                                                                                    | oogl                   | e.com/chrome/a/answer/62                                                                                                    | 20366?h | https://support.google.c<br>/chrome/a/answer/6220 | <u>20m</u><br>366                     |
|----------------------------------------------------------------------------------------------------|------------------------|----------------------------------------------------------------------------------------------------|---------|---------------------------------------------------|---------------------------------------|
| Couple Chrome Enterprise Help     C     Consult     Community     Consult     Community     Consult     Consult     Consone device neceives regul |                        | <ul> <li>Finding AUE date in Google Admin console</li> <li>For devices with Chrome Education Upgrade or Chrome Enterprise Upgrade, AUE date is available in the Google</li> <li>Admin console. To find this information: <ol> <li>From the Admin console Home page, go to Devices &gt; Chrome management. If you don't see Devices on the Home page, click More controls at the bottom.</li> <li>Click Devices.</li> </ol> </li> </ul> |         |                                                   |                                       |
|                                                                                                    | r<br>ble<br>lic<br>ure | S. Vew the Coulinn for Auto-pudate expiration You can also retrieve a device's auto-update expiration date using the G Suite Admin SDK. Each Chrome OS device has a field for "auto-UpdateExpiration". Google Approved Chrome Devices Expand all   Collapse all                                                                                                    |         |                                                   |                                       |
|                                                                                                    |                        | Google Approved Chrome Devices<br>Expand all   Collapse all<br>Acer<br>AOpen                                                                                                    | ×<br>×  | Haier<br>HEXA<br>Hisense                          | · · · · · · · · · · · · · · · · · · · |
|                                                                                                    |                        | Asus<br>Bobicus<br>CTL                                                                                                    | ×<br>×  | HP<br>Lave<br>Lenovo                              | •<br>•<br>•                           |
| Google for Education                                                                                                    |                        | Dell                                                                                                    | ~       | LG                                                | ~                                     |

Mustek

Edxis

#### Langkah dan cara mengetahui : Kebijakan Pembaruan otomatis tanggal kadaluarsa/ Automatic Update Expiration date policy dan Perangkat Chrome yang disetujui Google

- 1. Membuka pranala (links) : <u>https://support.google.com/chrome/a/answer/6220366</u> atau <u>https://support.google.com</u>
- 2. Tulis kata "Auto Update Policy" pada jelaskan permasalahan mu
- 3. Dapatkan halaman "Auto Update Policy dan Klik,
- 4. Masuk ke halaman Auto Update Policy kemudian : Turun ke bawah dan cari : Google Approved Chrome Device
- 5. Periksa/ Cari/ Brand/ Merek Chrome yang akan diperiksa : (urutan menurut abjad)
- 6. Klik tombol di kanan untuk mengetahui Tipe dari Merek/ Brand Chromebook
- 7. Periksa dan temukan : Merk/Brand Chrome serta tipe nya.
- 8. Misal Contoh Pencarian : Cari Chromebook Merk/Brand "Lenovo 300e 2nd Gen AST"
- 9. Cari dan temukan kata Merk/ Brand : Lenovo, kemudian klik tombol kanan.
- 10. Muncul : Tipe dari Lenovo Chromebook dan Temukan tipe produknya : 300e Chromebook 2nd Gen AST
- 11. Atau ingin mencari tahu dan Periksa Merk / Brand dan tipe/ produk yang lain misal Acer Chromebook 311 C733T atau Asus Chromebook Flip C214
- 12. Langkah pencarian dapat diikuti seperti diatas.
- 13. Daftar Merk/ Brand Perangkat Chrome yang ditemukan di dalam table list tersebut merupakan Perangkat Chrome yang sudah disetujui oleh Google.
- 14. Selesai

3. Mengetahui Chromebook yang sudah di Enrollment (didaftarkan)

## **Chromebook Enrollment**

Pengenalan Chromebook Enrollment

- Proses Pendaftaran Chromebook yang dilakukan sebelum ada pengguna/ user yang masuk (login) ke Chromebook.
- Proses Enrollment/ Pendaftaran tidak dilakukan di sekolah
- Proses Enrollment/ Pendaftaran dilakukan di warehouse/ tempat Chromebook sebelum dilakukan pengiriman.
- Pendaftaran diperlukan agar Chromebook dapat diatur, dikelola, untuk menjalankan kebijakan penggunaan perangkat.
- Saat ini perangkat Chromebook akan didaftarkan di domain : sd.belajar.id, domain milik Kementerian Pendidikan dan Kebudayaan RI

## **Chromebook Enrollment**

Mengetahui Chromebook yang sudah atau belum di Enrollment (didaftarkan)

- 1. Hidupkan Chromebook yang telah diterima.
- 2. Lihat layar di bagian bawah kanan.
- 3. Apabila ada tulisan : "Managed"
- 4. Maka Perangkat Chromebook sudah dilakukan enrollment/ pendaftaran.
- 5. Langkah selanjutnya : Tekan/klik tulisan **"Managed"** pada tool bar di bagian kanan bawah.
- 6. Apabila tidak ada tulisan **"Managed"**, maka perangkat Chromebook belum dilakukan "Enrollment"
- 7. Pemeriksaan selesai.

## **Chromebook Enrollment**

## Mengetahui Chromebook yang sudah atau belum di Enrollment (didaftarkan)

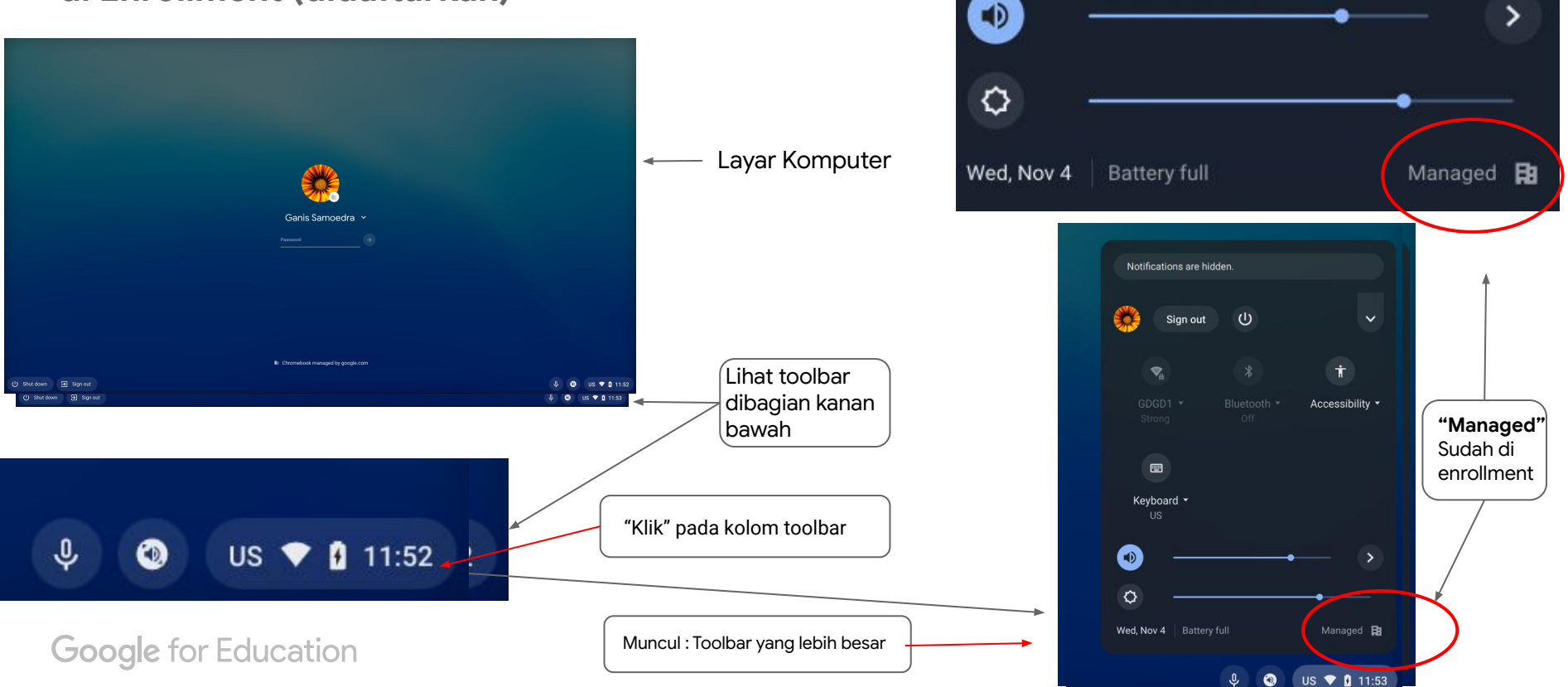

Mengenai cara mempelajari perangkat Chromebook

Bantuan mempelajari Chromebook secara mandiri :

Link :

https://partnerdash.google.com/apps/simulator/chromebook#?l=en

https://support.google.com/chromebook/?hl=id#topic=3399709

## **TERIMA KASIH**

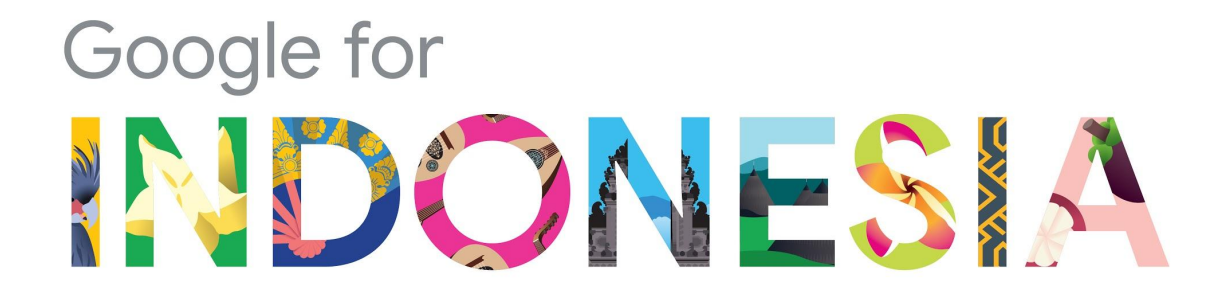